## How to subscribe to notifications in the Oireachtas App

From the main app menu, go to 'View bills' or 'View all members'. Click on the bell icon to subscribe to notifications for your chosen bill or the member of interest. Notifications issue once a day, at 9.30am each morning.

## How to subscribe to updates about a bill

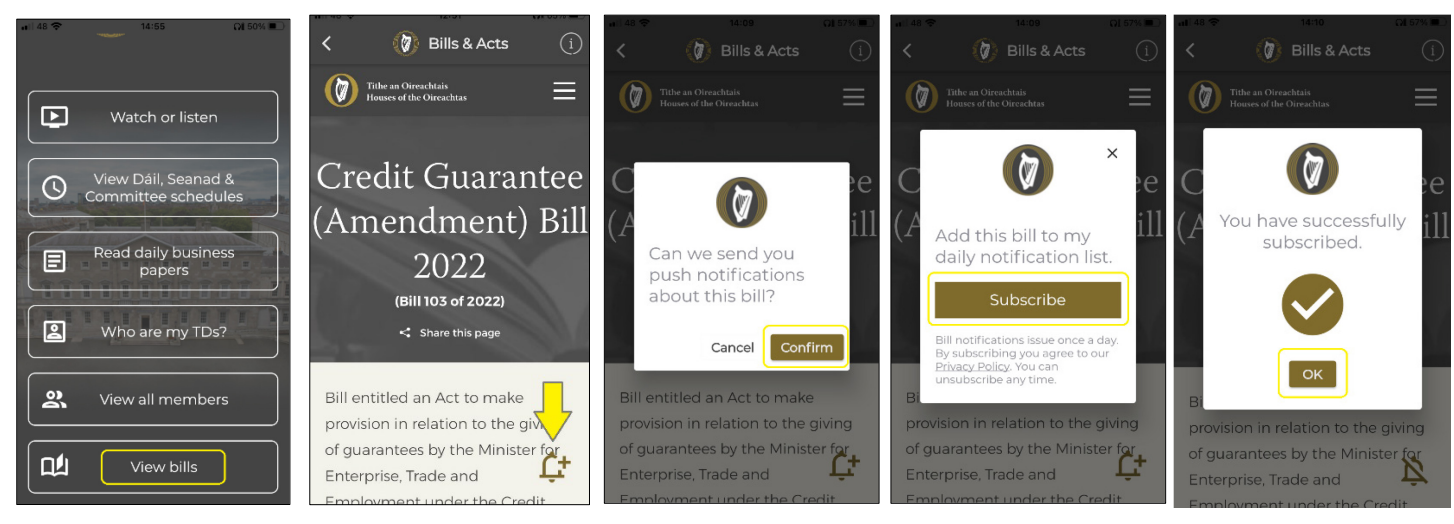

## How to subscribe to notifications about a member's debates contributions

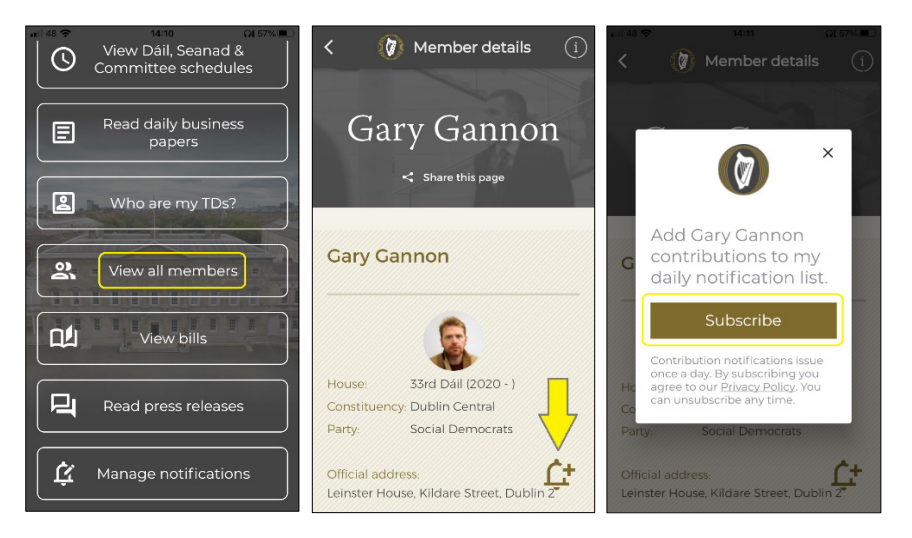